# Промышленный частично управляемый Ethernet коммутатор

## SWS-50M12-w

Руководство пользователя

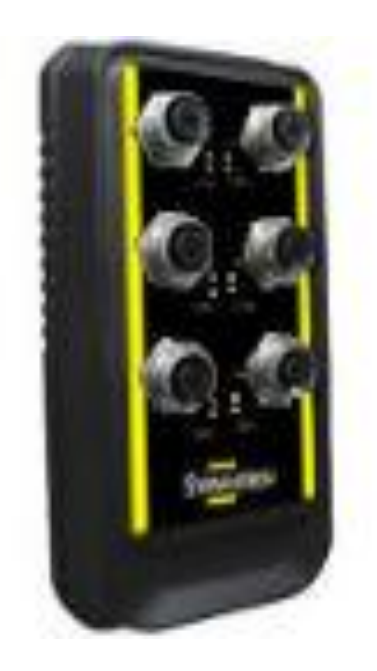

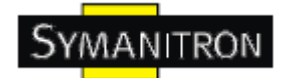

## Содержание

| 1. Описание устройства                                                     | .2       |
|----------------------------------------------------------------------------|----------|
| 1.1. Описание промышленного частично управляемого Ethernet коммутатора SWS | <b>-</b> |
| 50M12-w                                                                    | .2       |
| 1.2. Характеристики ПО                                                     | .2       |
| 1.3. Характеристики устройства                                             | .2       |
| 2. Настройка устройства                                                    | . 3      |
| 2.1. Установка коммутатора на DIN-рейку                                    | .3       |
| 2.2. Настройка крепления на стену                                          | .4       |
| 3. Обзор устройства                                                        | . 6      |
| 3.1. Перелняя панель                                                       | .6       |
| 4 Кабели                                                                   | 7        |
| 41 Ethernet кабели                                                         | .7       |
| 4 1 1 Назначение контактов 100BASE-TX/10BASE-T                             | .7       |
| 5 WFR-управление                                                           | 8        |
| 5.1 Hactnoŭka uenez web-finavzen                                           | 8        |
| 5.1.1 О web-управлении                                                     | 8        |
| 5.1.1. О жев управлении                                                    | .10      |
| 5121 Настройка коммутатора                                                 | .10      |
| 5.1.2.2. Пароль алминистратора                                             | .10      |
| 5.1.2.3. Настройка IP                                                      | .11      |
| 5.1.2.4. Настройка SNTP                                                    | .12      |
| 5.1.2.5. LLDP                                                              | .14      |
| 5.1.2.6. Резервное копирование и восстановление                            | .15      |
| 5.1.2.7. Обновление прошивки                                               | .16      |
| 5.1.3. Конфигурация портов                                                 | .16      |
| 5.1.3.1. Управление портами                                                | .16      |
| 5.1.3.2. Состояние портов                                                  | .17      |
| 5.1.4. Резервирование                                                      | .17      |
| 5.1.4.1. Режим быстрого восстановления                                     | .17      |
| 5.1.4.2. Технология Sy-Ring                                                | .18      |
| 5.1.4.3. Технология RSTP                                                   | .20      |
| 5.1.5. Настройка SNMP                                                      | .22      |
| 5.1.5.1. Настройка SNMP агента                                             | .22      |
| 5.1.5.2. Настройка SNMP trap                                               | .23      |
| 5.1.6. VLAN                                                                | .24      |
| 5.1.6.1. Настройка VLAN на основе портов                                   | .24      |
| 5.1.7. Оповещения                                                          | .25      |
| 5.1.7.1. Сигнал сбоя                                                       | .25      |
| 5.1.8. Передняя панель                                                     | .29      |
| 5.1.9. Сохранение настроек                                                 | . 30     |
| 5.1.10. Сорос настроек                                                     | . 30     |
| 5.1.11. перезагрузка системы                                               | .30      |
| <ol> <li>в технические спецификации</li></ol>                              | . 31     |

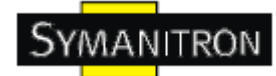

## 1. Описание устройства

# 1.1. Описание промышленного частично управляемого Ethernet коммутатора SWS-50M12-w

SWS-50M12-w - экономичный производительный промышленный коммутатор с множеством функций. Коммутатор может работать в широком диапазоне температур, в пыльной и влажной среде. Коммутатор можно настраивать через интернет утилиту Windows, которая называется Super-View. Super-View - это мощное ПО управления сетью. Благодаря его удобному и мощному интерфейсу, вы можете легко настраивать коммутаторы одновременно, а так же просматривать состояние коммутатора.

## 1.2. Характеристики ПО

- Самая быстрая в мире технология кольцевого резервирования в Ethernet сетях (время восстановления <10 мс при 250 устройствах)
- Поддерживает технологию Ring Coupling, технологию Dual Homing параллельно с Sy-Ring и стандарты STP/Sy-RSTP
- Поддерживает режим быстрого восстановления
- Легко настраивается: через Web или утилиту Windows
- Управление сетью через утилиту Windows (Super-View)

#### 1.3. Характеристики устройства

- Рабочая температура: от -40 до 70 °C
- Температура хранения: -40 до 85 °С
- Допустимая рабочая влажность: от 5% до 95%, без конденсата
- 10/1000Base-T(X) Ethernet порты

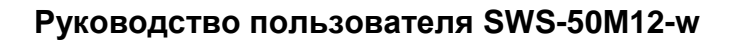

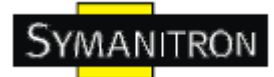

## 2. Настройка устройства

## 2.1. Установка коммутатора на DIN-рейку

Каждый коммутатор имеет крепление на DIN-рейку на нижней панели. Крепление на DIN-рейку позволяет зафиксировать коммутатор. Установить его очень просто.

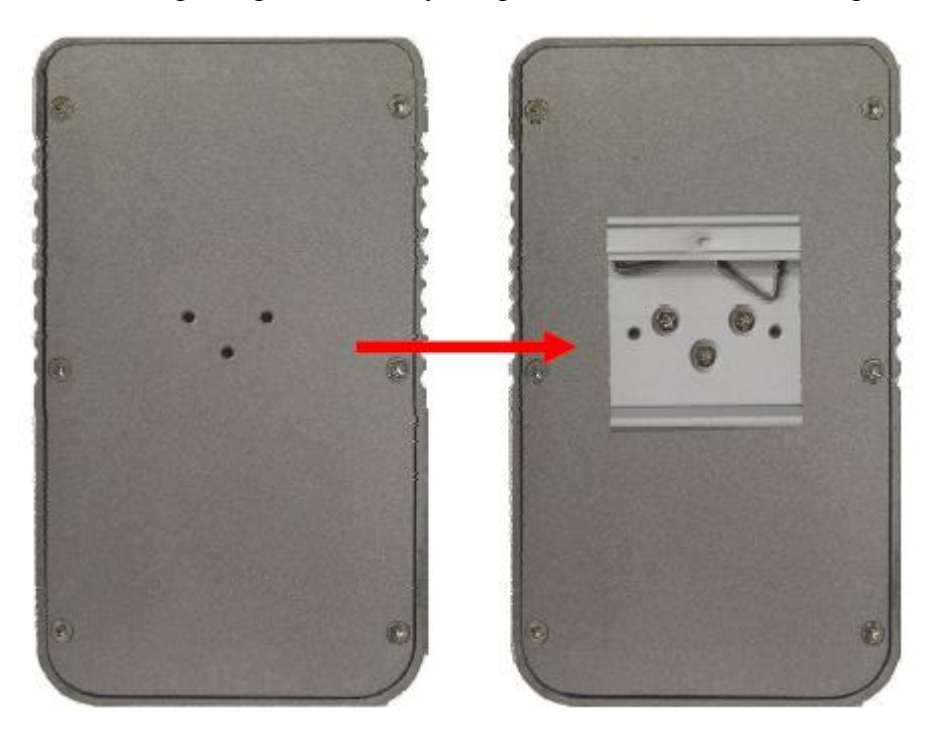

Шаг 1. Наклоните коммутатор и закрепите металлическую пружину на DIN-рейку.

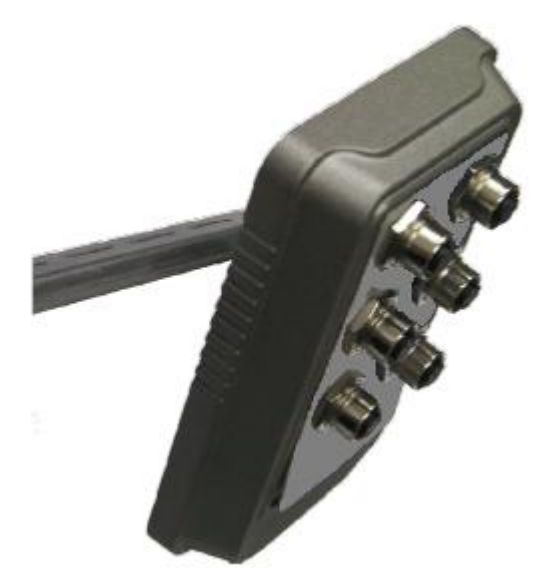

Шаг 2. Прижмите коммутатор к DIN-рейке пока не услышите щелчок.

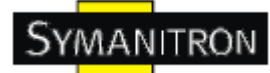

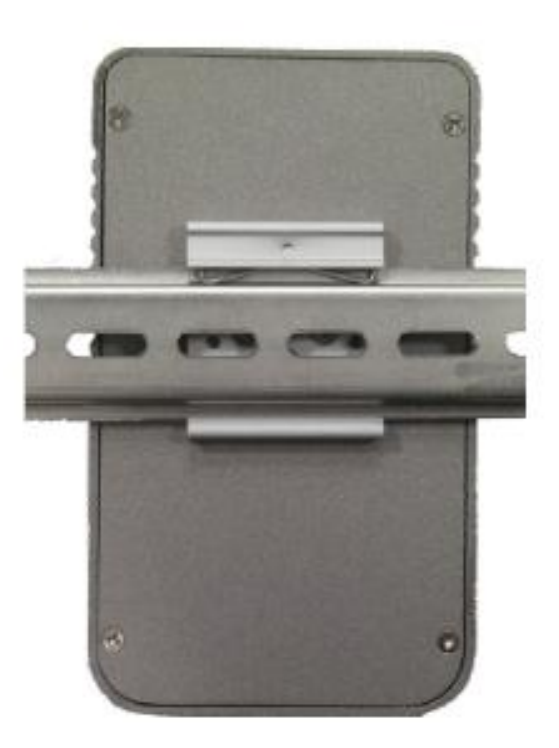

## 2.2. Настройка крепления на стену

Каждый коммутатор имеет и другой метод его закрепления. Панель настенного крепления можно найти в упаковке. Следующие шаги показывают как закрепить коммутатор на стене.

Шаг 1: Снимите крепление Din-рейки

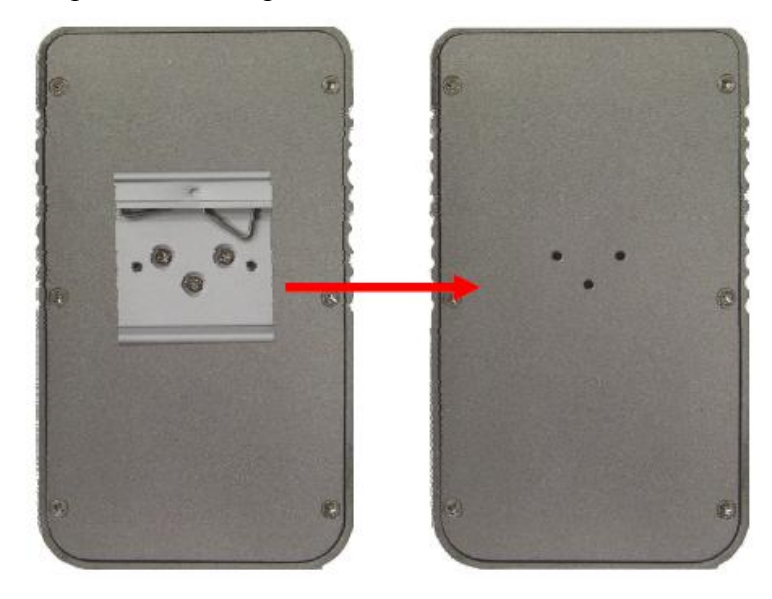

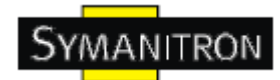

Шаг 2: Прикрепите к панели настенного крепления, используя 3 шурупа из упаковки. Так же, как показано на рисунке:

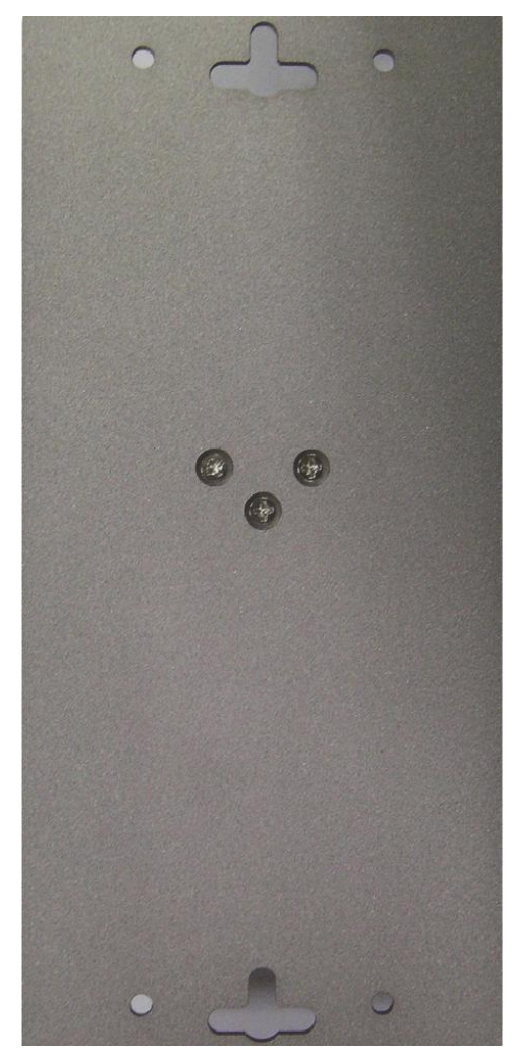

Спецификация шурупов показана на рисунках ниже. Чтобы защитить коммутатор от любых повреждений, размер шурупов должен быть не больше размеров, использующихся на серверах устройств.

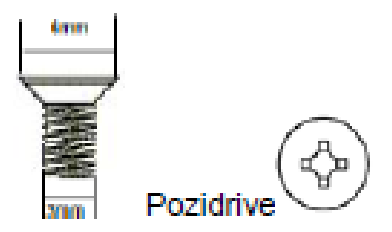

Шаг 3: Прикрепите собранный коммутатор к стене.

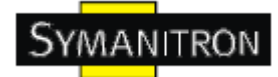

## 3. Обзор устройства

## 3.1. Передняя панель

В таблице описана маркировка на SWS-50M12-w.

| Порт                                     | Описание                                                                                                    |
|------------------------------------------|----------------------------------------------------------------------------------------------------|
| Ethernet порт<br>10/100 M12<br>коннектор | Ethernet порты 10/100Base-T(X) RJ-45, поддерживающие<br>автоматическое согласование<br>Настройки по умолчанию:<br>Speed: auto<br>Duplex: auto<br>Flow control: Disable |

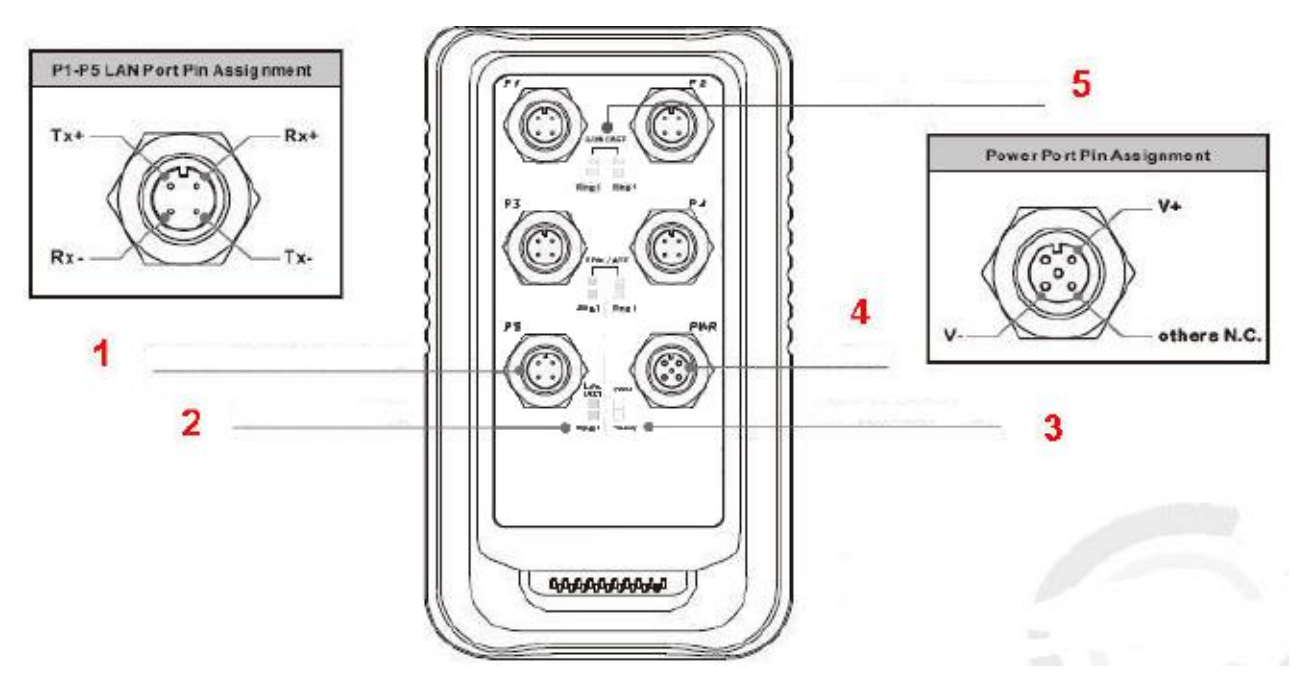

- 1. 10/100Base-T(X) Ethernet порты
- 2. Индикатор Ethernet портов в режиме Sy-Ring

3. Индикатор готовности и R.M. (Ring Master). Индикатор загорается, когда коммутатор готов к использованию. Индикатор начинает мигать при включении Ring Master.

- 4. Входная мощность 12~48В постоянного тока
- 5. Индикатор статуса соединения Ethernet портов

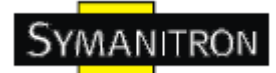

## 4. Кабели

## 4.1. Ethernet кабели

Коммутатор SWS-50M12-w имеет стандартные Ethernet порты. Согласно типу соединения, коммутатор использует UTP кабели САТ 3, 4, 5, 5е для подключения к любым другим сетевым устройствам (ПК, серверы, коммутаторы, роутеры, или концентраторы). Характеристики кабелей представлены в таблице:

Типы и характеристики кабелей:

| Кабель     | Тип                 | Максимальная длина    | Коннектор |
|------------|---------------------|-----------------------|-----------|
| 10Base-T   | Сат. 3, 4, 5 100 Ом | UTP 100 м (328 футов) | RJ-45     |
| 100Base-TX | Сат. 5 100 Ом UTP   | UTP 100 м (328 футов) | RJ-45     |

## 4.1.1. Назначение контактов 100BASE-TX/10BASE-T

С кабелями 100Base-TX/10Base-T контакты 1 и 3 используются для передачи данных, и контакты 2 и 4 используются для получения данных.

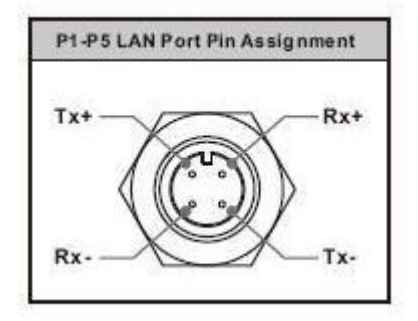

Назначения контактов RJ-45:

| Номер контакта | Назначение |
|----------------|------------|
| 1              | TX+        |
| 2              | RX-        |
| 3              | TX-        |
| 4              | RX+        |

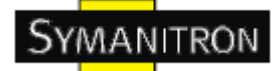

## 5. WEB-управление

Внимание!!! Прежде чем производить любые настройки или обновления программного обеспечения устройства, отключите кабели кольцевого резервирования. НЕ выключайте оборудование во время обновления прошивки!

## 5.1. Настройка через web-браузер

Этот раздел описывает настройку через Веб-браузер.

## 5.1.1. О web-управлении

Встроенный веб-сайт HTML находится во флеш-памяти на плате центрального процессора. Он содержит расширенные функции управления и позволяет управлять коммутатором из любой точки сети через стандартный веб-браузер, такой как Microsoft Internet Explorer.

Функция web-управления поддерживает Internet Explorer 5.0 и выше. Она основана на Java-апплетах с целью уменьшить размер передаваемых данных, увеличить скорость доступа и предоставить простой интерфейс.

Примечание: По умолчанию, IE 5.0 или выше не позволяет Java-апплетам открывать сокеты. Необходимо самостоятельно разрешить сокеты для Java-апплетов в настройках браузера

#### Настройка web-управления.

Значения по умолчанию:

IP адрес: 192.168.10.1

Subnet Mask: 255.255.255.0

Default Gateway: 192.168.10.254

User Name: admin

Password: admin

#### Авторизация

- 1. Запустите Internet Explorer.
- 2. Наберите http:// и IP адрес коммутатора. Нажмите Enter

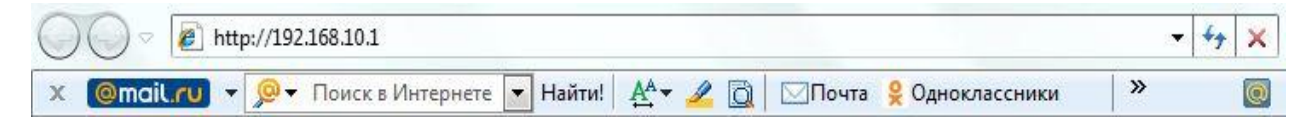

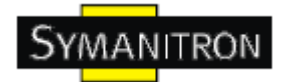

3. Появится окно входа

4. Введите имя пользователя и пароль. Имя пользователя и пароль по умолчанию – admin.

5. Нажмите Enter или кнопку ОК, затем появится главный интерфейс веб-управления

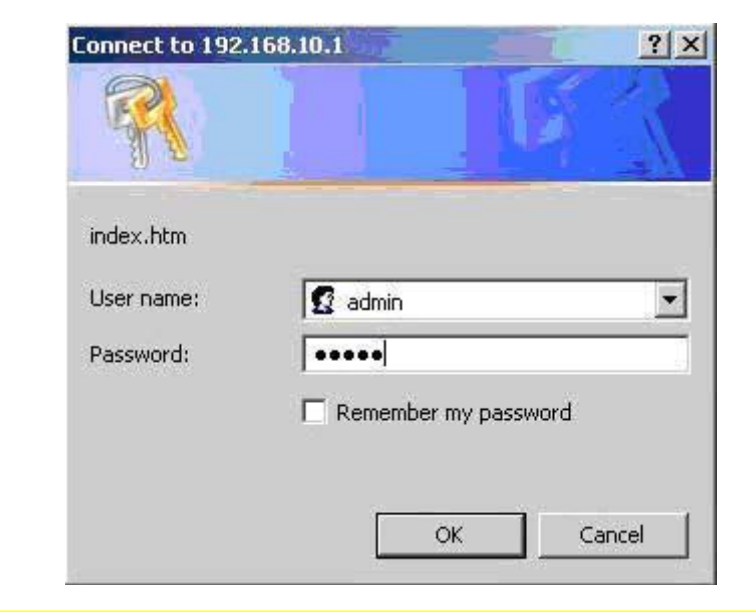

| Internation Internation               | strial 5-port L                       | ite-managed Ethernet Switch with 5-Port 10/100 TX                    |  |
|---------------------------------------|---------------------------------------|----------------------------------------------------------------------|--|
| Note Setting                          | System Name                           |                                                                      |  |
| ledendancy<br>LAN                     | System Description<br>System Location | Industrial 5-port Lite-managed Ethernet Switch with 5-Port 10/100 TX |  |
| NMP                                   | System Contact                        |                                                                      |  |
| avstern Warning<br>Save Configuration | Kemel Version                         | N1.00<br>N1.06                                                       |  |
| actory Default                        | Device MAC                            | 00-1E-94-44-55-66                                                    |  |
| Vistem Reboot                         | e Location Alert                      |                                                                      |  |
|                                       |                                       |                                                                      |  |
|                                       |                                       |                                                                      |  |
|                                       |                                       |                                                                      |  |
|                                       |                                       |                                                                      |  |
|                                       |                                       |                                                                      |  |
|                                       |                                       |                                                                      |  |
|                                       |                                       |                                                                      |  |
|                                       |                                       |                                                                      |  |
|                                       |                                       |                                                                      |  |
|                                       |                                       |                                                                      |  |
|                                       |                                       |                                                                      |  |

Рис. Основной интерфейс

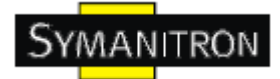

## 5.1.2. Основные настройки

## 5.1.2.1. Настройка коммутатора

| System Description | Industrial S-port Lite-managed Ethernet Switch with S-Port 10/100 TX |
|--------------------|----------------------------------------------------------------------|
| System Location    |                                                                      |
| System Contact     |                                                                      |
| Firmware version   | v1.00                                                                |
| Cernel Version     | v1.06                                                                |
| Device MAC         | 00-1E-94-44-55-66                                                    |

Рис. Интерфейс настройки коммутатора

Таблица описывает основные поля:

| Поле            | Описание                                                    |  |
|-----------------|-------------------------------------------------------------|--|
| System Name     | Имя коммутатора. Максимальная длина 64 байта                |  |
| System          |                                                             |  |
| Description     | Описание коммутатора                                        |  |
| System Location | Физический адрес коммутатору. Максимальная длина 64 байта   |  |
| System Contact  | Имя контакта лица или организации                           |  |
| Firmware        |                                                             |  |
| Version         | Берсия прошивки коммутатора                                 |  |
| Kernel Version  | Версия ядра ПО                                              |  |
| MAC Addross     | Уникальный адрес устройства, присвоенный производителем (по |  |
| MAC AUTESS      | умолчанию)                                                  |  |

## 5.1.2.2. Пароль администратора

Для повышения безопасности смените имя пользователя и пароль веб-интерфейса.

| User Name :        | admin |
|--------------------|-------|
| New Password :     |       |
| Confirm Password : |       |

В таблице описаны основные поля:

| Поле             | Описание                               |
|------------------|----------------------------------------|
| Usor Nomo        | Введите новое имя пользователя (по     |
| User Ivallie     | умолчанию – admin)                     |
| New Beggword     | Введите новый пароль (по умолчанию –   |
| INEW FASSWOLD    | admin)                                 |
| Confirm Password | Повторите новый пароль                 |
| Annly            | Нажмите «Применить» чтобы активировать |
| Арргу            | настройки                              |

## 5.1.2.3. Настройка ІР

Вы можете изменить настройки IP и функции DHCP клиента через меню IP Configuration.

| DHCP Clie   | ent : Disable 💌 |
|-------------|-----------------|
| IP Address  | 192.168.10.1    |
| Subnet Mask | 255.255.255.0   |
| Gateway     | 192.168.10.254  |
| DNS1        |                 |
| DNS2        |                 |
| Apply Help  |                 |

Рис. Интерфейс IP настроек

В таблице описаны основные поля:

| Поле           | Описание                                                                                                    |
|----------------|----------------------------------------------------------------------------------------------------|
| DHCP<br>Client | Включает или отключает опцию/функцию DHCP клиента. При включении функции коммутатор назначит IP адрес из сети DHCP сервера. IP адрес по умолчанию будет заменен на тот IP адрес, который назначил DHCP сервер. После нажатия кнопки Apply покажется раскрывающееся диалоговое окно, информируя о том, что DHCP клиент включен. Текущий IP будет удален. |
| IP<br>Address  | Назначьте IP адрес, находящийся в подсети. Если функция DHCP клиента<br>включена, вам не нужно назначать IP адрес. DHCP сервер сети назначит<br>коммутатору IP адрес и он появится в этой графе.                                                                                                    |

|         | IP адрес по умолчанию 192.168.10.1                                                |
|---------|-----------------------------------------------------------------------------------|
| Subnet  | Назначьте маску подсети для IP адреса. Если функция DHCP клиента                  |
| Mask    | включена, назначать маску подсети не нужно.                                       |
| Gateway | Назначьте сетевой шлюз для коммутатора. Сетевой шлюз по умолчанию: 192.168.10.254 |
| DNS1    | Hazuau te IP atrec herruuoro DNS                                                  |
| DINST   | пазначыте п адрес первичного DNS                                                  |
| DNS2    | Назначьте IP адрес вторичного DNS                                                 |
| Apply   | Нажмите Apply, чтобы активировать настройки                                       |

## 5.1.2.4. Настройка SNTP

Настройки протокола SNTP позволяют вам синхронизировать часы/время коммутатора через интернет.

| SNTP Client : Disab    | le 🗸                                                                                    |
|------------------------|-----------------------------------------------------------------------------------------|
| Daylight Saving Ti     | me : Disable 🔍                                                                          |
| UTC Timezone           | (GMT)Greenwich Mean Time: Dublin, Edinburgh, Lisbon, London 😒                           |
| SNTP Server IP Address | 192.168.1.66                                                                            |
| Current System Time    |                                                                                         |
| Daylight Saving Period | ✓     Jan     ✓     2     ✓     00     ✓       ✓     Jan     ✓     2     ✓     00     ✓ |
| Daylight Saving Offset | 0 (hours)                                                                               |
| Apply Help             |                                                                                         |

Рис. Интерфейс настроек SNTP

В таблице описаны поля из скриншота:

| Поле        | Описание                                                            |
|-------------|---------------------------------------------------------------------|
| SNTD Client | Включение или отключение функции SNTP для получения времени с       |
| SIVII Chem  | сервера SNTP                                                        |
| Daylight    | Включение или отключение опции перехода между зимним и летним       |
| Saving Time | временем. При включении опции нужно установить даты перевода часов. |

| UTC Time | Установите часовой пояс расположения коммутатора. В следующей |
|----------|---------------------------------------------------------------|
| Zone     | таблице перечислены часовые пояса различных зон               |

| Зона местного времени               | Отклонение от UTC | Время в 12:00 UTC |
|-------------------------------------|-------------------|-------------------|
| November Time                       | -1 час            | 11:00             |
| Oscar Time Zone                     | -2 часа           | 10:00             |
| ADT – Atlantic Daylight             | -3 часа           | 9:00              |
| AST – Atlantic Standard             | -4 yaca           | 8.00              |
| EDT – Eastern Daylight              | + lucu            | 0.00              |
| EST – Eastern Standard              | -5 насов          | 7:00              |
| CDT – Central Daylight              | 5 14005           | 7.00              |
| CST – Central Standard              | -6 часов          | 6:00              |
| MDT – Mountain Daylight             |                   | 0.00              |
| MST – Mountain Standard             | -7 часов          | 5.00              |
| PDT - Pacific Daylight              | , 10002           | 2.00              |
| PST - Pacific Standard              | -8 часов          | 4.00              |
| ADT - Alaskan Daylight              | 0 14005           | 7.00              |
| ALA - Alaskan Standard              | -9 часов          | 3:00              |
| HAW - Hawaiian Standard             | -10 часов         | 2:00              |
| Nome, Alaska                        | -11 часов         | 1:00              |
| CET – Central European              |                   |                   |
| FWT – French Winter                 |                   |                   |
| MET - Middle European               | +1 час            | 13:00             |
| MEWT – Middle European Winter       |                   |                   |
| SWT – Swedish Winter                |                   |                   |
| EET – Eastern European, USSR Zone 1 | +2 часа           | 14:00             |
| BT – Baghdad, USSR Zone 2           | +3 часа           | 15:00             |
| ZP4 – USSR Zone 3                   | +4 часа           | 16:00             |
| ZP5 – USSR Zone 4                   | +5 часов          | 17:00             |

| ZP6 – USSR Zone 5                                                   | +6 часов  | 18:00 |
|---------------------------------------------------------------------|-----------|-------|
| WAST – West Australian Standard                                     | +7 часов  | 19:00 |
| CCT – China Coast, USSR Zone 6                                      | +8 часов  | 20:00 |
| JST – Japan Standard, USSR Zone 7                                   | +9 часов  | 21:00 |
| EAST – East Australian Standard<br>GST – Guam Standard, USSR Zone 9 | +10 часов | 22:00 |
| IDLE – International Date Line                                      |           |       |
| NZST - New Zealand Standard                                         | +12 часов | 0:00  |
| NZT – New Zealand                                                   |           |       |

В таблице описаны основные поля:

| Поле                      | Описание                                                                             |
|---------------------------|--------------------------------------------------------------------------------------|
| SNTP Server<br>Address    | Установите IP адрес SNTP сервера                                                     |
| Daylight Saving<br>Period | Установите начало и окончание периода летнего времени. Оба каждый год будут разными. |
| Daylight Saving<br>Offset | Установите время перехода, на которое смещаются стрелки часов                        |
| Switch Timer              | Показывает текущее время на коммутаторе                                              |
| Apply                     | Нажмите «Применить» чтобы активировать настройки                                     |

## 5.1.2.5. LLDP

Функция LLDP (Протокол канального уровня) позволяет коммутатору передавать свою информацию на другие узлы сети и хранить полученную информацию.

| DP Protocol:   | Disab | ile 🗸 |
|----------------|-------|-------|
| LLDP Interval: | 30    | sec   |

Рис. LLDP интерфейс

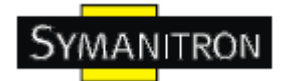

| Поле          | Описание                                                  |
|---------------|-----------------------------------------------------------|
| LLDP Protocol | Включение или отключение функции LLDP                     |
| LLDP Interval | Интервал повторной отправки LLDP (по умолчанию 30 секунд) |
| Apply         | Нажмите «Применить» чтобы активировать настройки          |
| Help          | Показать справку                                          |

В таблице описаны основные поля:

## 5.1.2.6. Резервное копирование и восстановление

Вы можете сохранить текущее содержимое памяти устройства EEPROM на TFTP сервере. Для восстановления резервной копии данных перейдите на страницу Restore Configuration.

| TFTP Server IP Address           | 192.168.10.66 |
|----------------------------------|---------------|
| Restore File Name                | data.bin      |
| Restore Help                     | tion          |
| Restore Help<br>Backup Configura | 1 <b>tion</b> |

Рис. Интерфейс копирования и восстановления интерфейса

В таблице описаны основные поля:

| Поле                   | Описание                                      |
|------------------------|-----------------------------------------------|
| TFTP Server IP Address | Введите IP TFTP сервера                       |
| Restore File Name      | Введите название                              |
| Restore                | Нажмите Restore, чтобы восстановить настройки |

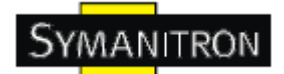

| Backup | Нажмите Backup, чтобы сделать резервное копирование настроек |
|--------|--------------------------------------------------------------|
|--------|--------------------------------------------------------------|

## 5.1.2.7. Обновление прошивки

Эта функция позволяет обновлять прошивку коммутатора. Перед обновлением убедитесь что ваш ТFTP сервер готов, и что файл прошивки находится на TFTP сервере.

| TETD Server ID     | 102 168 10 66 |
|--------------------|---------------|
| IT IF DEIVELIF     | 132.100.10.00 |
| Firmware File Name | image.bin     |
|                    |               |

Рис. Интерфейс обновления прошивки

## 5.1.3. Конфигурация портов

## 5.1.3.1. Управление портами

С помощью этой функции вы можете регулировать статус, скорость, дуплекс, управление потоком и безопасностью порта.

| Port No. | State    | Speed/Duplex      | Flow Contro |
|----------|----------|-------------------|-------------|
| Port.01  | Enable 👻 | AutoNegotiation 🐱 | Disable     |
| Port.02  | Enable 💌 | AutoNegotiation 👻 | Disable     |
| Port.03  | Enable 💌 | AutoNegotiation 😒 | Disable 💊   |
| Port.04  | Enable 🔽 | AutoNegotiation 💌 | Disable 💊   |
| Port.05  | Enable 🔽 | AutoNegotiation 🔜 | Disable 💊   |

Рис. Интерфейс управления портами

В таблице описаны основные поля:

| Поле     | Описание    |
|----------|-------------|
| Port NO. | Номер порта |

| State        | Включить или отключить порт                                                                                 |
|--------------|----------------------------------------------------------------------------------------------------|
| Speed/Duplex | Вы можете установить режимы автоматического согласования, 100 full, 100 half, 10 full, 10 half              |
| Flow Control | Поддерживает симметричный и асимметричный режим, чтобы избежать потери пакета при возникновении перегрузки. |
| Apply        | Нажмите Apply, чтобы активировать настройки                                                                 |

## 5.1.3.2. Состояние портов

Эта информация показывает текущее состояние порта.

## **Port Status**

| Port No. | Туре  | Link | State  | Speed/Duplex | Flow Contro |
|----------|-------|------|--------|--------------|-------------|
| Port.01  | 100TX | UP   | Enable | 100 Full     | Disable     |
| Port.02  | 100TX | Down | Enable | N/A          | N/A         |
| Port.03  | 100TX | Down | Enable | N/A          | N/A         |
| Port.04  | 100TX | Down | Enable | N/A          | N/A         |
| Port.05  | 100TX | Down | Enable | N/A          | N/A         |

Рис. Состояние портов

## 5.1.4. Резервирование

## 5.1.4.1. Режим быстрого восстановления

Этот режим может быть установлен для того, чтобы соединить порты с одним или несколькими коммутаторами. SWS-50M12-W с режимом быстрого восстановления обеспечит резервные связи. Режим имеет 4 приоритета. Только первый приоритет будет активен, а остальные порты, настроенные по другим приоритетам, будут резервными.

| Fas | st Recovery Mode |               |   |
|-----|------------------|---------------|---|
|     | Active           |               |   |
|     | Port.01          | 1 st Priority | • |
|     | Port.02          | 2nd Priority  | • |
|     | Port.03          | 3rd Priority  | • |
|     | Port.04          | Not included  | • |

Рис. Режим быстрого восстановления

Not included 🐱

В таблице описаны основные поля:

Port.05

Apply

| Поле   | Описание                                                                                                    |
|--------|----------------------------------------------------------------------------------------------------|
| Active | Активация режима быстрого восстановления                                                                              |
| port   | Порт может быть настроен по пяти приоритетам. Только порт с высшим приоритетом будем активен. 1-й приоритет – высший. |
| Apply  | Нажмите Apply, чтобы активировать настройки                                                                           |

## 5.1.4.2. Технология Sy-Ring

Sy-Ring - одна из самых эффективных кольцевых технологий резервирования в мире. Время восстановления составляет менее 10 мс при 250 устройствах. Она позволяет избежать неожиданных сбоев, вызванных изменениями в сетевой топологии. Технология Sy-Ring поддерживает три Ring-топологии для сетевого резервирования: Sy-Ring, Ring Coupling и Dual Homing.

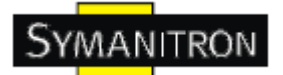

|                              |                        | Coupling Ring                  | l.                         | Dual Homin            | ig          |
|------------------------------|------------------------|--------------------------------|----------------------------|-----------------------|-------------|
| 1st Ring Port                | 2st Ring Port<br>Block | Switch B<br>Main F<br>Coupling | Path                       | Active Link<br>Switch | Hoat Standb |
|                              |                        | Switch A                       | g Path C                   |                       | -           |
| Ring Master                  | Disable 💌              | Coupling Port                  | Part Switch C              | Homing Port           | Port.05     |
| Ring Master<br>1st Ring Port | Disable                | Coupling Port                  | Part<br>g Port<br>Switch C | Homing Port           | Port.05     |

Рис. Интерфейс Sy-Ring

В таблице описаны основные поля:

| Поле             | Описание                                                                                                    |
|------------------|----------------------------------------------------------------------------------------------------|
| Sy-Ring          | Поставьте галочку, чтобы включить Sy-Ring                                                                                                    |
| Ring<br>Master   | В кольце должен быть только один Ring Master. Однако, если коммутаторов,<br>устанавливающих активацию Ring Master, несколько, то коммутатор с<br>минимальным MAC адресом станет корневым устройством, а остальные будут<br>резервными.                                                                                                    |
| 1st Ring<br>Port | Основной порт                                                                                                    |
| 2nd Ring<br>Port | Резервный порт                                                                                                    |
| Ring<br>Coupling | Поставьте галочку, чтобы включить Ring Coupling. Ring Coupling может использоваться для того, чтобы разделить большое кольцо, для того, чтобы ограничить количество устройств в перестраиваемой подсети. чтобы избежать действия всех коммутаторов во время изменения сетевой топологии. Ring Coupling используется для соединения двух топологий Sy-Ring. |
| Coupling<br>Port | Соединение с Coupling Port коммутатора в другом кольце. Для Ring Coupling нужно 4 коммутатора, чтобы создать активную и резервную связь. Установите порт как Coupling Port. Две пары портов четырех коммутаторов будут в активном или резервном режиме.                                                                                                    |
| Control<br>Port  | Coeдинение с Control Port коммутатора в том же кольце. Control port обычно используется для передачи контрольных сигналов.                                                                                                    |
| Dual<br>Homing   | Отметьте, чтобы включить Dual Homing. При выборе режима Dual Homing Sy-<br>Ring будет подсоединена к обычным коммутаторам через два Sy-RSTP канала<br>(например с магистральным коммутатором). Два канала будут работать в<br>активном и резервном режиме, и соединять каждую Sy-Ring с обычными<br>коммутаторами в режиме Sy-RSTP.                        |
| Apply            | Нажмите Apply, чтобы активировать настройки                                                                                                    |

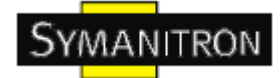

## 5.1.4.3. Технология RSTP

Sy-RSTP это улучшенная версия STP. Sy-RSTP обеспечивает быструю сходимость логического дерева из-за изменений в топологии. Система также поддерживает STP и автоматически обнаруживает подсоединенное устройство, которое работает по протоколам STP или Sy-RSTP.

## Настройка Sy-RSTP

Вы можете включить или отключить функцию Sy-RSTP и установить параметры для каждого порта.

| RS                       | TP Mode                                                  |                                                           | Disabl                                  | e 🗸                                          |                                                |
|--------------------------|----------------------------------------------------------|-----------------------------------------------------------|-----------------------------------------|----------------------------------------------|------------------------------------------------|
| Brie                     | dge Configur                                             | ation                                                     |                                         |                                              |                                                |
| Prior                    | ity (0-61440)                                            |                                                           | 32768                                   |                                              |                                                |
| Мах                      | Age Time(6-40)                                           |                                                           | 20                                      |                                              |                                                |
| Hello                    | ) Time (1-10)                                            |                                                           | 2                                       |                                              |                                                |
| Forw                     | vard Delay Time (4                                       | 4-30)                                                     | 15                                      |                                              |                                                |
| Por                      | t Configurati                                            | On                                                        |                                         |                                              | -                                              |
| Port                     | Path Cost<br>(1-200000000)                               | (0.240)                                                   | Admin P2P                               | Admin Edge                                   | Admin Non STR                                  |
| Port<br>1                | 200000 2000000                                           | (0-240)                                                   | Admin P2P                               | Admin Edge                                   | Admin Non STF                                  |
| Port<br>1<br>2           | 200000<br>200000<br>200000                               | (0-240)<br>(28<br>(128                                    | Admin P2P Auto                          | Admin Edge                                   | Admin Non STF<br>False 🗸<br>False 🖌            |
| Port<br>1<br>2<br>3      | 200000<br>200000<br>200000<br>200000                     | (0-240)<br>128<br>128<br>128<br>128                       | Admin P2P Auto                          | Admin Edge                                   | Admin Non STF<br>False 🗸<br>False 🗸            |
| Port<br>1<br>2<br>3<br>4 | 200000<br>200000<br>200000<br>200000<br>200000<br>200000 | (0-240)       128       128       128       128       128 | Admin P2P Auto Auto Auto Auto Auto Auto | Admin Edge<br>True  True True True True True | Admin Non STF<br>False •<br>False •<br>False • |

#### Рис. Sy-RSTP настройка интерфейса

В таблице описаны основные поля:

| Поле               | Описание                                                                                                    |
|--------------------|----------------------------------------------------------------------------------------------------|
| RSTP mode          | Вы должны включить или отключить функцию RSTP до настройки связанных параметров.                                         |
| Priority (0-61440) | Значение используется для идентификации корневого устройства.<br>Устройство с самым низком значением имеет самый высокий |

|                                 | приоритет и выбирается как корневой. Если значение изменяется, вам следует перезагрузить коммутатор. Согласно стандартному правилу протокола, значение должно быть кратным 4096                                                                                                    |
|---------------------------------|----------------------------------------------------------------------------------------------------|
| Max Age (6-40)                  | Количество секунд, которое выжидает устройство без получения сообщений конфигурации STP до попытки реконфигурации. Введите значение от 6 до 40.                                                                                                    |
| Hello Time (1-10)               | Время, которое определяет с какой периодичностью коммутатор<br>должен отсылать пакеты BPDU для проверки текущего состояния Sy-<br>RSTP. Введите значение от 1 до 10.                                                                                                    |
| Forwarding Delay<br>Time (4-30) | Количество секунд, которое порт выжидает до изменения из состояния обучения и прослушивания его Sy-RSTP в состояние пересылки. Введите значение от 4 до 30                                                                                                    |
| Path Cost<br>(1-20000000)       | Стоимость пути между двумя устройствами на указанном порту.<br>Введите значение от 1 до 20000000                                                                                                    |
| Priority (0-240)                | Решите, какой порт должен быть заблокирован по приоритету в LAN. Введите значение от 0 до 240. Значение приоритета должно быть кратно 16                                                                                                    |
| Admin P2P                       | В зависимости от типа соединения, сегменты могут быть P2P (то есть, подключены в режиме точка-точка) или в режиме разделяемой среды (когда к одному сегменту подключено несколько устройств). В случае работы в режиме P2P в целях оптимизации работы отсутствуют некоторые лишние функции. Опция позволяет управлять этим свойством вручную. True – P2P включен. False – P2P выключен. |
| Admin Edge                      | Порт напрямую соединен с конечными станциями и не может создавать петли в сети. Чтобы настроить порт как edge port, установите значение портов True.                                                                                                    |
| Admin Non STP                   | На порту используется алгоритм вычислений STP. True - не содержит математического расчета STP. False - содержит математический расчет STP.                                                                                                    |
| Apply                           | Нажмите Apply, чтобы активировать настройки                                                                                                    |

Примечание: Следуйте правилу, чтобы настроить Max Age, Hello Time и Forward Delay Time:

2 x (Forward Delay Time -1)  $\geq$  2 x (Hello Time +1)

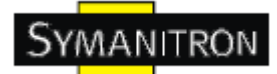

## Sy-RSTP

Результат алгоритма Sy-RSTP показан в таблице

| Root Priority    | 32768   |  |  |  |  |  |  |
|------------------|---------|--|--|--|--|--|--|
| Root Path Cost   | 0       |  |  |  |  |  |  |
| Max Age Time     | 20      |  |  |  |  |  |  |
| Hello Time       | 2       |  |  |  |  |  |  |
| Forward Delay Ti | me 15 - |  |  |  |  |  |  |

| Port    | Path<br>Cost | Port<br>Priority | OperP2P | OperEdge | STP<br>Neighbor | State      | Role       |
|---------|--------------|------------------|---------|----------|-----------------|------------|------------|
| Port.01 | 200000       | 128              | True    | True     | False           | Forwarding | Designated |
| Port.02 | 200000       | 128              | True    | True     | False           | Disabled   | Disabled   |
| Port.03 | 200000       | 128              | True    | True     | False           | Disabled   | Disabled   |
| Port.04 | 200000       | 128              | True    | True     | False           | Disabled   | Disabled   |
| Port.05 | 200000       | 128              | True    | True     | False           | Disabled   | Disabled   |

Рис. Sy-RSTP интерфейс информации

## 5.1.5. Настройка SNMP

Простой протокол управления сетями (SNMP) – протокол, разработанный для управления узлами (серверами, рабочими станциями, роутерами, коммутаторами, концентраторами и т.д.) в IP сети. SNMP позволяет администраторам сети управлять производительностью сети, находить и решать проблемы сети и планировать ее расширение. Системы управления сетями узнают о проблеме, получая trap-сообщения и уведомления об изменениях от устройств сети, поддерживающих SNMP.

## 5.1.5.1. Настройка SNMP агента

Вы можете настроить информацию, связанную с SNMP агентом с помощью функции настроек агента.

| Community String | Privilege      |
|------------------|----------------|
| public           | Read Only      |
| private          | Read and Write |
|                  | Read Only      |
|                  | Read Only      |

Рис. SNMP - агент настройка интерфейса

В таблице описаны основные поля:

2

| Поле    | Описание                                                                |
|---------|-------------------------------------------------------------------------|
| SNMP –  | Следует установить SNMP Community. Поддерживаются 4 соотношения         |
| Agent   | «Community String/Privilege». Каждая Community String содержит максимум |
| Setting | 32 символа. Чтобы удалить Строку сообщества, оставьте поле пустым.      |
| Setting | 32 символа. Чтобы удалить Строку сообщества, оставьте поле пустым.      |

## 5.1.5.2. Настройка SNMP trap

Тгар сервер – это станция управления, получающая trap-сообщения - сигналы системы, сгенерированные коммутатором. Если trap сервер не задан, trap-сообщения не генерируются. Укажите trap сервер - введите IP адрес сервера и Community String. Чтобы определить сервер управления как trap сервер, введите SNMP Community String, и выберите версию SNMP.

| Server IP                         |                        |              |  |
|-----------------------------------|------------------------|--------------|--|
| Community                         |                        |              |  |
| Trap Version                      | ⊙V1 ○V2c               |              |  |
|                                   |                        |              |  |
| Trap Serve                        | r Profile              |              |  |
| Trap Serve                        | r Profile<br>Community | Trap Version |  |
| Trap Serve<br>Server IP<br>(none) | Community              | Trap Version |  |
| Trap Serve<br>Server IP<br>(none) | r Profile<br>Community | Trap Version |  |
| Trap Serve<br>Server IP<br>(none) | r Profile<br>Community | Trap Version |  |
| Trap Serve<br>Server IP<br>(none) | r Profile<br>Community | Trap Version |  |

#### Рис. Настройка интерфейса SNMP Тгар

В таблице описаны основные поля:

| Поле         | Описание                                     |
|--------------|----------------------------------------------|
| Server IP    | IP адрес сервера для отправки trap-сообщений |
| Community    | Группа аутентификации                        |
| Trap Version | Версия Тгар поддерживает V1 и V2с            |
| Add          | Добавить профиль trap сервера                |
| Remove       | Удалить профиль trap сервера                 |
| Help         | Показать справку                             |

## 5.1.6. VLAN

Виртуальная локальная сеть – логическое объединение сетей, ограничивающая широковещательный домен и позволяющая изолировать трафик сети, только члены VLAN будут получать трафик членов тех же VLAN. Фактически, создание VLAN на коммутаторе эквивалентно переподключению устройств сети к другому коммутатору. Однако, все устройства сети все еще физически подключены к одному устройству. Коммутатор поддерживает только VLAN на основе портов.

#### 5.1.6.1. Настройка VLAN на основе портов

Трафик передается на порты членов той же группы VLAN, без ограничений на типы пакетов.

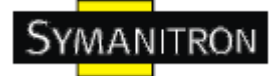

| F       | ort.01 | Port.02 | Port.03 | Port.04 | Port |
|---------|--------|---------|---------|---------|------|
| Group.1 |        |         |         |         | E    |
| Group.2 |        |         |         |         |      |
| Group.3 |        |         |         |         | E    |
| Group.4 |        |         |         |         |      |
| Group.5 |        |         |         |         |      |

Рис. Интерфейс настройки VLAN на основе портов

В таблице описаны основные поля:

| Поле  | Описание                                                                |
|-------|-------------------------------------------------------------------------|
| Group | Поставьте галочку, чтобы обозначить принадлежность портов к группе VLAN |
| Apply | Нажмите Apply, чтобы активировать настройки                             |
| Help  | Показать справку                                                        |

## 5.1.7. Оповещения

Функция оповещения очень важна для управления коммутатором. Вы можете получать оповещения от коммутатора с помощью SYSLOG, E-Mail, и сигнального реле. Это позволяет вам удаленно следить за состоянием коммутатора. При возникновении событий, на ваш назначенный сервер, E-Mail или сигнальное реле посылается оповещение.

#### 5.1.7.1. Сигнал сбоя

#### Настройка журнала событий

SYSLOG - это протокол передачи уведомлений о событиях через сеть.

Обратитесь к RFC 3164 – Протокол BSD SYSLOG

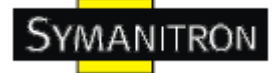

| SYSLOG Mode      | Disable 💉       |
|------------------|-----------------|
| SYSLOG Server IP | Address 0.0.0.0 |

Рис. Система предупреждения - настройка интерфейса SYSLOG

В таблице описаны основные поля:

| Поле                     | Описание                                                   |
|--------------------------|------------------------------------------------------------|
|                          | Disable: отключение SYSLOG                                 |
| Syslog Mode              | Client Only: ведение локального протокола                  |
|                          | Server Only: ведение протокола на удалённом SYSLOG сервере |
|                          | Both: оба варианта                                         |
| Syslog Server IP Address | IP адрес SYSLOG сервера                                    |
| Apply                    | Нажмите Apply, чтобы активировать настройки                |
| Help                     | Показать справку                                           |

## Журнал событий

Если включено ведение локального журнала, то он появится в этой таблице.

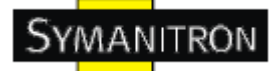

| 1: Jan<br>2: Jan | 1 00:10:06 : System Log Enable!<br>1 00:10:06 : System Log Server IP: 0.0.0.0 |
|------------------|-------------------------------------------------------------------------------|
|                  |                                                                               |
|                  |                                                                               |
|                  |                                                                               |
|                  |                                                                               |
|                  |                                                                               |
| Page.            | 1 🗸                                                                           |
|                  |                                                                               |

## Рис. Интерфейс системы журнала событий

В таблице описаны основные поля:

| Поле   | Описание                                                     |
|--------|--------------------------------------------------------------|
| Page   | Выберите номер страницы                                      |
| Reload | Для отображения последних событий и обновления этой страницы |
| Clear  | Очистить журнал                                              |
| Help   | Показать справку                                             |

## Установка SMTP

SMTP – это простой протокол передачи почты. Это протокол для передачи e-mail через Internet. Обратитесь к RFC 821 - простому протоколу передачи почты.

| SMTP Server IP Address     | 0.0.0.0               |    |
|----------------------------|-----------------------|----|
| Sender E-mail Address      |                       |    |
| Mail Subject               | Automated Email Alert |    |
| Authentication             |                       | 14 |
| Recipient E-mail Address 1 |                       |    |
| Recipient E-mail Address 2 | 2                     |    |
| Recipient E-mail Address 3 | 3                     |    |
| Recipient E-mail Address 4 | 1                     |    |

## Рис. Интерфейс установки SMTP

В таблице описаны основные поля

| Поле                        | Описание                                                                             |
|-----------------------------|--------------------------------------------------------------------------------------|
| E-mail Alarm                | Включить или отключить передачу оповещений системы по E-<br>Mail                     |
| Sender E-mail Address       | IP адрес SMTP сервера                                                                |
| Mail Subject                | Тема сообщения                                                                       |
| Authentication              | Username: имя пользователя<br>Password: пароль<br>Confirm Password: повторите пароль |
| Recepient E-mail<br>Address | E-Mail адрес получателя. Поддерживает до 6 получателей по почте.                     |
| Apply                       | Нажмите Apply, чтобы активировать настройки                                          |
| Help                        | Показать справку                                                                     |

## Выбор событий

Syslog и SMTP – два способа оповещения, поддерживающихся системой. Проверьте соответствующее поле, чтобы включить способ оповещения о системных событиях,

который вы хотите выбрать. Обратите внимание, что нельзя поставить галочку если SYSLOG или SNTP отключены.

| Event                  |                     | SYSLOG | SMT                 |   |
|------------------------|---------------------|--------|---------------------|---|
| System Cold Start      |                     |        | ~                   |   |
| O-Ring Topology Change |                     |        | ~                   |   |
| Port Event             |                     |        |                     |   |
| Port No.               | SYSLOG              |        | SMTP                |   |
| Port.01                | Link Up & Link Down | ¥      | Link Up & Link Down | ~ |
| Port.02                | Disable             | *      | Link Up             | ~ |
| Port.03                | Link Up & Link Down | ~      | Link Down           | ~ |
| Port.04                | Link Down           | ~      | Link Up & Link Down | ~ |
| Port.05                | Link Up             | ~      | Disable             | ~ |

Рис. Система предупреждения - интерфейс отбора событий

В таблице описаны основные поля:

| Поле                    | Описание                                                                                                    |  |
|-------------------------|----------------------------------------------------------------------------------------------------|--|
| System Event            |                                                                                                    |  |
| System Cold Start       | Оповещение при перезапуске системы                                                                                    |  |
| Sy-Ring topology change | Оповещение при изменении в топологии Sy-Ring                                                                          |  |
| Port Event              | <ul> <li>Отключен</li> <li>Включение порта</li> <li>Отключение порта</li> <li>Включение и отключение порта</li> </ul> |  |
| Apply                   | Нажмите Apply, чтобы активировать настройки                                                                           |  |
| Help                    | Показать справку                                                                                                    |  |

## 5.1.8. Передняя панель

Изображение панели SWS-50M12-w. Нажмите Close, чтобы закрыть панель в веб браузере.

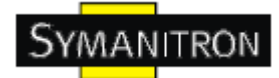

#### 5.1.9. Сохранение настроек

При любых изменениях настроек нужно нажать «Сохранение настроек», чтобы сохранить текущие данные настроек в постоянную flash-память. Иначе, текущие настройки будут удалены при выключении или перезагрузке системы.

| Save Configuration |  |
|--------------------|--|
| Save               |  |

Рис. Интерфейс настройки системы

В таблице описаны основные поля:

| Поле | Описание                |
|------|-------------------------|
| Save | Сохранить все настройки |
| Help | Показать справку        |

## 5.1.10. Сброс настроек

Для того, чтобы вернуть коммутатор к заводским настройкам, перезагрузите его и нажмите Reset, чтобы сбросить все настройки до заводских. Вы можете выбрать «Keep current IP address setting» и «Keep current username & password», чтобы не допустить сброс IP адреса и имени пользователя и пароля.

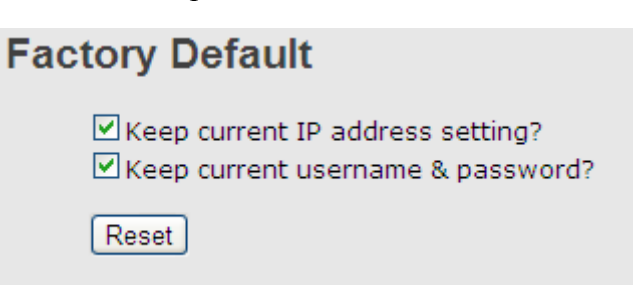

Рис. Интерфейс заводских настроек

#### 5.1.11. Перезагрузка системы

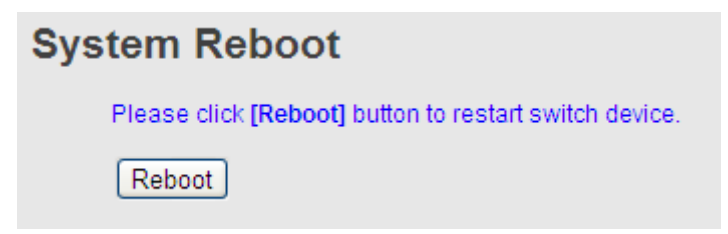

Рис. Интерфейс перезагрузки системы

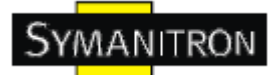

## 6. Технические спецификации

| Модель коммутатора       | SWS-50M12-w                                                                                             |  |
|--------------------------|----------------------------------------------------------------------------------------------------|--|
| Sy-Ring                  |                                                                                                    |  |
| Технология               |                                                                                                    |  |
|                          | IEEE 802.3 10Base-T                                                                                     |  |
|                          | IEEE 802.3u 100Base-TX                                                                                  |  |
| Crouvenry Ethornot       | IEEE 802.3x Flow Control                                                                                |  |
| Стандарты Ешетпес        | IEEE 802.1D STP                                                                                         |  |
|                          | IEEE 802.1w SY-RSTP                                                                                     |  |
|                          | IEEE 802.1AB LLDP                                                                                       |  |
| Таблица МАС адресов      | 2048 МАС адресов                                                                                        |  |
| Управление потоком       | IEEE 802.3x Flow Control и Back Pressure                                                                |  |
| VLAN                     | На основе портов                                                                                        |  |
| Передача данных          | Store-and-Forward (с промежуточным хранением)                                                           |  |
| Обновление прошивки      | TFTP                                                                                                    |  |
|                          | STP/Sy-RSTP (IEEE 802.1D/w)                                                                             |  |
|                          | Кольцевая топология резервирования (Sy-Ring) с временем восстановления менее чем 10 мс на 250 устройств |  |
|                          | DHCР клиент                                                                                             |  |
| Функции ПО               | VLAN на основе портов                                                                                   |  |
|                          | LLDP                                                                                                    |  |
|                          | Настройка портов, состояние, статистика, мониторинг, безопасность                                       |  |
|                          | SNMP v1/v2/v3 и поддержка Private MIB                                                                   |  |
|                          | STP                                                                                                    |  |
|                          | Sy-RSTP                                                                                                 |  |
| Кольцевое резервирование | Sy-Ring                                                                                                 |  |
|                          | All-Ring                                                                                                |  |
|                          | Fast recovery                                                                                           |  |
| Интерфейс                | •                                                                                                    |  |
| Порты с коннектором М12  | 10/100Base-T(X), Auto MDI/MDI-X                                                                         |  |

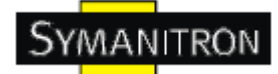

| Тип коннектора                  | Влагоустойчивый M12 (A-Coding)                                                                                                 |  |
|---------------------------------|----------------------------------------------------------------------------------------------------|--|
|                                 | Питание: Индикатор питания (Зеленый)                                                                                           |  |
| Светодиодные индикаторы         | Порты коннектора M12: Link/Activity (Зеленый/Мигающий<br>зеленый)                                                              |  |
|                                 | R.M.: Ring Master (Оранжевый)                                                                                                  |  |
|                                 | Ring: Ring порт (Оранжевый)                                                                                                    |  |
| Питание                         |                                                                                                    |  |
| Входная мощность                | PWR1: 12~48В постоянного тока                                                                                                  |  |
| Потребляемая мощность           | 3 Ватт                                                                                                    |  |
| Тип коннектора                  | Влагоустойчивый М12                                                                                                    |  |
| Физические характеристики       |                                                                                                    |  |
| Корпус                          | IP-67                                                                                                    |  |
| Габариты                        | 26,1 мм (ширина) x 95 мм (толщина) x 144,3 мм (высота)                                                                         |  |
| Параметры окружающей среды      |                                                                                                    |  |
| Температура хранения            | -40 до 85 °С (-40 до 185 °F)                                                                                                   |  |
| Рабочая температура             | -40 до 70 °С (-40 до 158 °F)                                                                                                   |  |
| Допустимая рабочая<br>влажность | от 5% до 95%, без конденсата                                                                                                   |  |
| Соответствие стандартам         |                                                                                                    |  |
| EMI                             | FCC часть 15, CISPR (EN5502) class A                                                                                           |  |
| EMS                             | EN61000-4-2 (ESD), EN61000-4-3 (RS), EN61000-4-4 (EFT),<br>EN61000-4-5 (Surge), EN61000-4-6 (CS), EN61000-4-8,<br>EN61000-4-11 |  |
| Ударопрочность                  | IEC60068-2-27                                                                                                    |  |
| Свободное падение               | IEC60068-2-32                                                                                                    |  |
| Вибрация                        | IEC60068-2-6                                                                                                    |  |
| Предохранение                   | EN60950-1                                                                                                    |  |
| Гарантийный срок                | 5 лет                                                                                                    |  |